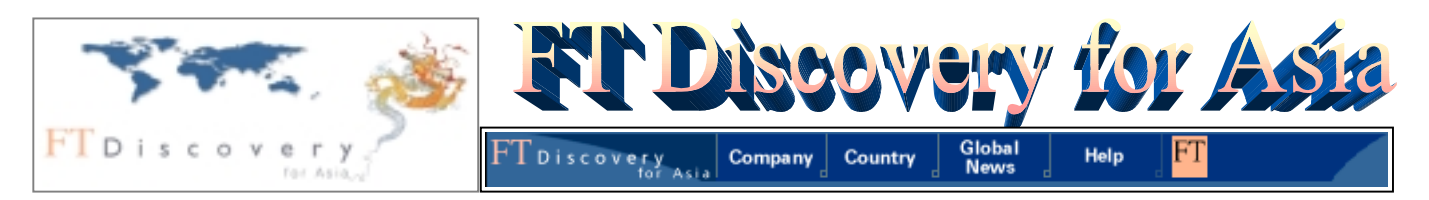

FT Discovery for Asia เป็นฐานข้อมูลของ Financial Times Electronics Publishing มีเนื้อหาครอบคลุมด้านธุรกิจ เศรษฐกิจ การเงิน อุตสาหกรรม การเมืองของทั่วโลก โดยเน้นข่าวสารของภูมิภาคเอเซีย มีแหล่งข้อมูลจากสิ่งพิมพ์ หนังสือพิมพ์ และบริการ นิวส์ไวร์กว่า 1,000 ชื่อ ตัวอย่างเช่น Financial Times, Bangkok Post, The Nation, South China Morning Post, Singapore Straits Times, Business Times, China Business Net, Asahi Shimbun และ Jakarta Post เป็นต้น ฐานข้อมูลนี้ให้บทความที่เป็นเอกสาร ฉบับเต็ม (Full text) กรณีที่เอกสารเป็นภาษาอื่นจะมีการแปลเรื่องย่อเป็นภาษาอังกฤษให้

## การเข้าใช้ฐานข้อมูล

้เข้าใช้ FT Discovery for Asia โดยผ่านเว็บเบราเซอร์ ได้โดย

- 1. ไปที่ <u>http://www.car.chula.ac.th</u>
- เลือก CU Reference Databases จากนั้นจึงเลือก FT
  Discovery for Asia

## การสืบค้นฐานข้อมูล FT Discovery for Asia

FT Discovery for Asia ประกอบด้วยฐานข้อมูล 3 กลุ่ม (Module) ได้แก่ Company, Country และ Global News และในแต่ละกลุ่มจะมีชุดฐานข้อมูลย่อย (Content set) แตกต่าง กันไป ดังนี้

กลุ่ม COMPANY มีชุดฐานข้อมูลย่อย ได้แก่ Extel Quote Companies และ Asia Largest Companies ให้ข้อมูลเกี่ยวกับ บริษัทต่าง ๆ ทั่วโลก ในเรื่องข้อมูลพื้นฐานทั่วไปของบริษัท ผล ประกอบการ รายงานการเงิน ผู้ถือหุ้น ราคาหุ้น รายงานของ โบรคเกอร์ รายชื่อผู้บริหาร สามารถสืบค้นได้จาก ชื่อบริษัท ประเภทอุตสาหกรรม (Sectors) ประเทศ หรือจากทางเลือกทั้ง สามผนวกเข้าด้วยกัน ในกลุ่ม Company นี้ ผู้ใช้สามารถบันทึก ชื่อบริษัทที่ใช้สืบค้นไว้ใน Portfolio เพื่อเรียกสืบค้นในคราวต่อไป หรือสืบค้นข่าวเกี่ยวกับบริษัทนี้ในกลุ่มข้อมูลอื่นได้ด้วย

**กลุ่ม COUNTRY** มีฐานข้อมูลย่อย ได้แก่ Overview, Economic News, World Broadcast, Report, Country Index และ Forecast ให้ข้อมูลเศรษฐกิจ ประชากร และการเมืองของ ประเทศต่าง ๆ

**กลุ่ม GLOBAL NEWS** มีชุดฐานข้อมูลย่อย ได้แก่ Global News, Financial Times, World Reporter, Asia Intelligence Wire, ABI/INFORM, EIU ViewsWire Lite, IAC Newsletters ให้ข้อมูลเป็นบทความและข่าวจากหนังสือพิมพ์ วารสารการค้า และนิวส์ไวร์จากทั่วโลก

ผู้ใช้เลือกว่าจะสืบค้นกลุ่มข้อมูล Company Country หรือ Global News ได้จากแถบเมนูด้านบน เมื่อเลือกแล้ว ในหน้าจอ แรกของแต่ละกลุ่ม ระบบจะตั้งค่าคงที่ไว้ที่ฐานข้อมูลย่อย ชื่อแรกในรายการ หากต้องการสืบค้นฐานอื่น สามารถคลิก เลือกได้ตามต้องการ

นอกจากทางเลือกเพื่อคลิกเข้าสู่กลุ่มข้อมูลแล้ว บนแถบเมนูนี้ ยังมีทางเลือกอีก 2 ทาง ซึ่งให้ข้อมูลแนะนำวิธีการใช้ฐานข้อมูลนี้ คือ Help และ ให้ข้อมูลอื่น ๆ ทางเทคนิคของระบบ รวมถึงการ ติดต่อกับบริษัท คือ **FT** จากจุดนี้ ผู้ใช้สามารถสืบค้นเชื่อมโยง ไปยัง FT.com (หรือ <u>http://www.ft.com</u>) เพื่ออ่านและสืบค้น หนังสือพิมพ์ Financial Times ฉบับออนไลน์ ได้ด้วย

การสืบค้นข้อมูลใน FT Discovery for Asia มีลักษณะ คล้ายคลึงกัน โดยสามารถแบ่งได้เป็น 2 รูปแบบ

 ⇒ รูปแบบที่ 1: เมื่อเลือกฐานข้อมูลย่อยแล้ว ระบบแสดง ผลการสืบค้นทันที เช่น ในกลุ่ม Country หลังจากเลือก ประเทศแล้ว ในชุดฐานย่อย Overview, Economic News, Report, Country Index และ Forecast ระบบจะแสดงผล การสืบค้นโดยอาจจะเป็นในรูปเนื้อหา รายการบทความซึ่งคลิก อ่านเนื้อหาได้ หรือรูปแบบกราฟ

รูปแบบที่ 2: ผู้ใช้สามารถเลือกสืบค้นจากคำในกลุ่มดรรชนี Countries, Sectors, Subjects, Publications ที่ระบบกำหนด ไว้แล้ว หรือใช้คำสืบค้นของตนเอง (Free text) หรือใช้ทั้งสอง ทางเลือกผสมผสานกัน พร้อมกับระบุช่วงระยะเวลาของข้อมูลที่ ต้องการได้

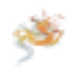

<u>ตัวอย่างการสืบค้น</u>: ต้องการหาข่าวหรือบทความเกี่ยวกับ**การคุ้มครองผู้บริโภค**ในธุรกิจ**อินเทอร์เน็ต**ของ**ประเทศไทย** ย้อนหลัง ประมาณ **2 ปี** ฐานข้อมูลที่เลือกใช้สืบค้นคือ Global News ในกลุ่ม Global News

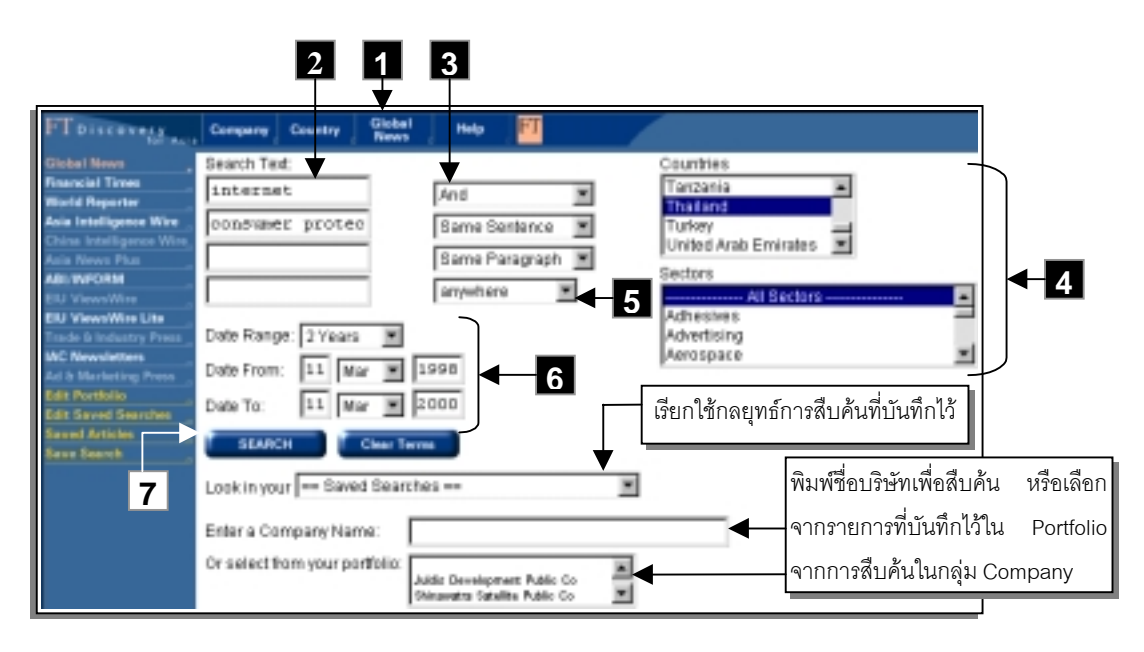

- เลือกสืบค้นข้อมูลในกลุ่ม Global News โดยคลิก Global News ในแถบเมนูด้านบนในหน้าโฮมเพจ ระบบจะแสดง หน้าจอการสืบค้นในชุดฐานข้อมูลย่อย Global News
- ที่ Search Text พิมพ์คำค้นคือ *internet* ลงในช่องใส่คำ สืบค้นแรก และ *consumer protect*\* ในช่องถัดมา (\* ใช้ เป็นเครื่องหมาย truncation เพื่อให้ระบบสืบค้นคำที่ขึ้นต้น ด้วย protect เช่น protecting, protects, protection)
- เลือกคำเซื่อมคำสืบค้น: and, or, not, same sentence
  หรือ same paragraph ในกรณีนี้เลือก and
- ที่ Countries คลิกเลือก Thailand (หากต้องการใช้ คำสืบค้นในส่วน Sectors ด้วย ก็คลิกเลือกได้) ผู้ใช้สามารถ คลิกเลือกคำใน กลุ่ม Countries (และ Sectors, Subjects, Publications ตามที่ระบบแสดงในหน้าจอการสืบค้นของ แต่ละฐานข้อมูล) ได้สูงสุดถึง 7 รายการ โดยกดปุ่ม CTRL ในขณะคลิกเลือก
- เลือกว่าต้องการให้ระบบสืบค้นคำที่ต้องการนี้ในส่วนใดของ
  เรื่อง: anywhere, at the start หรือ in the headline ใน กรณีนี้เลือก anywhere
- 6. ที่ Date Range เลือกช่วงเวลาของข้อมูล เช่น 2 ปี
- คลิก Search เพื่อให้ระบบสืบค้น

   (หมายเหตุ หากเลือก หรือพิมพ์คำสืบค้นผิด คลิกที่ Clear

  Terms แล้วพิมพ์/เลือกคำสืบค้นใหม่)

## การบันทึกกลยุทธ์การสืบค้น (Save Search)

เมื่อต้องการเก็บกลยุทธ์การสืบค้นไว้ใช้ในคราวต่อไป คลิกที่ Save Search เมื่อต้องการเรียกใช้ ให้คลิกเลือกจากรายการ ในช่อง Lookingue Sant Santhan

## การแสดงผลการสืบค้น การบันทึกและพิมพ์บทความ

การแสดงผลการสืบค้นอยู่ในรูปแบบรายการหัวข้อข่าว/ บทความ ส่วนที่เป็นรายการหัวข้อข่าว/บทความ จะให้ รายละเอียด ได้แก่ วัน/เดือน/ปีของข้อมูล ชื่อบทความ จำนวน คำ แหล่งข้อมูล และ ชื่อฐานข้อมูลย่อย

 เมื่อต้องการอ่านข่าวหรือบทความใด ให้คลิกที่ชื่อบทความ นั้น หรือหากจะเลือกเฉพาะบทความที่ต้องการ เพื่ออ่านในคราว เดียวกัน ก็ทำได้โดยคลิกที่ช่องว่างใต้ชื่อบทความให้เครื่องหมาย
 ปรากฏ จากนั้นคลิกที่ View Selected ระบบจะแสดง ข้อมูลเฉพาะรายการที่เลือกไว้

ผู้ใช้สามารถบันทึกข้อมูลได้โดยคลิกที่ Save This Article ใน
 หน้าแสดงบทความแต่ละรายการ เมื่อต้องการเรียกดูข้อมูลที่
 บันทึกไว้ คลิกที่ Saved Articles

< เมื่อต้องการพิมพ์รายการบรรณานุกรม หรือบทความใด ใช้ คำสั่ง *Print* จาก File Menu ในเว็บเบราเซอร์ได้

ใช้คำสั่ง Close หรือ Exit จาก File Menu ของเว็บเบราเซอร์ เมื่อต้องการออกจากฐานข้อมูล

จัดทำโดย อารีย์ พงษ์ไชยโสภณ สถาบันวิทยบริการ จุฬาลงกรณ์มหาวิทยาลัย (พิมพ์ครั้งที่ 2) มีนาคม 2543

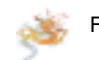